## **CR-100 Quick Setup Guide**

## Connect only 12 Volts DC to the Power Input terminals

1. **Model/Mode Button**: Pressing this button toggles between App Control and the built in time delay for the device. If you select built in timer control this will override app control and force the device to use its internal time delay of 3,6,or 9 seconds. Time delay can also be setup with in the "ewelink" app used for control.

2. **Mode LED**: If the Mode LED is illuminated the device is setup for App Control. If the Mode LED is dark then the devices internal time delay is controlling the relay.

3. **Time Delay LEDs**: Internal timer delay setting is indicated by a row of three LEDs indicating 9 seconds, 6 seconds, or 3 seconds delay before relay return.

4. **Change Timer Delay**: To change the internal timer delay hold the **Config** button then press the **Model** button to toggle threw the three options.

5. **Pairing Mode**: Hold the **Config / Pairing** button until the Configuration LED below it begins to flash rapidly. The device is ready to be paired with the App.

6. **Relay Status LED**: This LED is illuminated while the relay is energized or in the on position.

7. **Manually Cycle Relay**: The relay can be manually cycled on and off with a quick press of the **Config** button.

## **Application Quick Start**

1. Open the Android "Google Play" store or iPhone "App Store" and install the "eWeLink - Smart Home" Application then sign up for an account and login.

2. Make sure device is in pairing mode following instructions above.

3. Tap the "+" symbol at the bottom of the main screen to add a device.

4. Tap the large "Quick Pairing" button at the top of the screen then follow the on screen prompts to pair device.

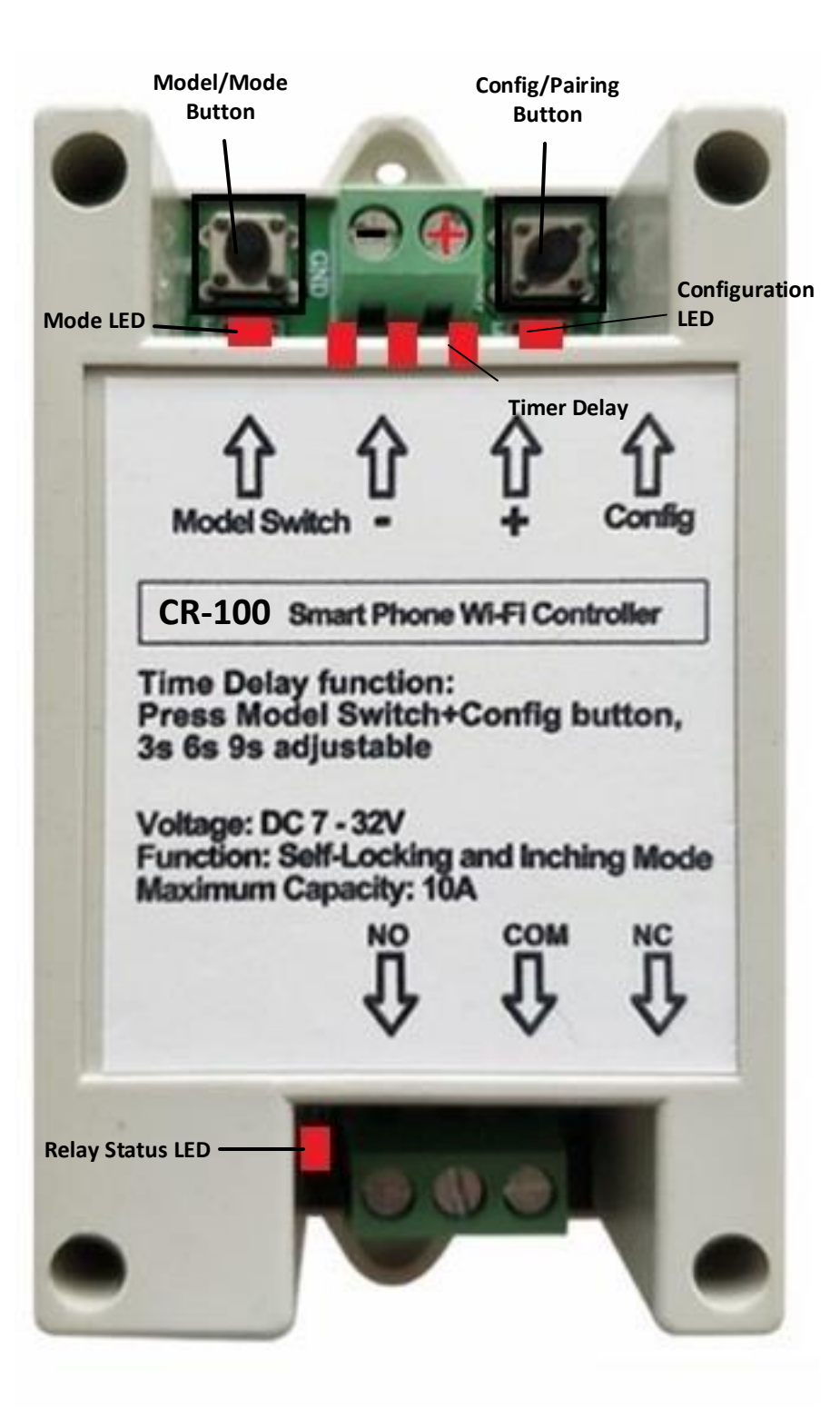